## Accessing Omega (With X-windows support)

## **On Linux**

You can access omega with x-windows support using the command

ssh -X <net-id>@omega.uta.edu

## **On Windows (using SSH Client and XMing)**

Download and install the SSH Client from <a href="http://www.uta.edu/oit/cs/software/downloads.php">http://www.uta.edu/oit/cs/software/downloads.php</a>.

Download and install XMing from http://sourceforge.net/projects/xming/.

Start XMing using XLaunch or default XMing shortcut. (You will need to do this every time you restart your computer before using SSH Client)

Startup SSH Client

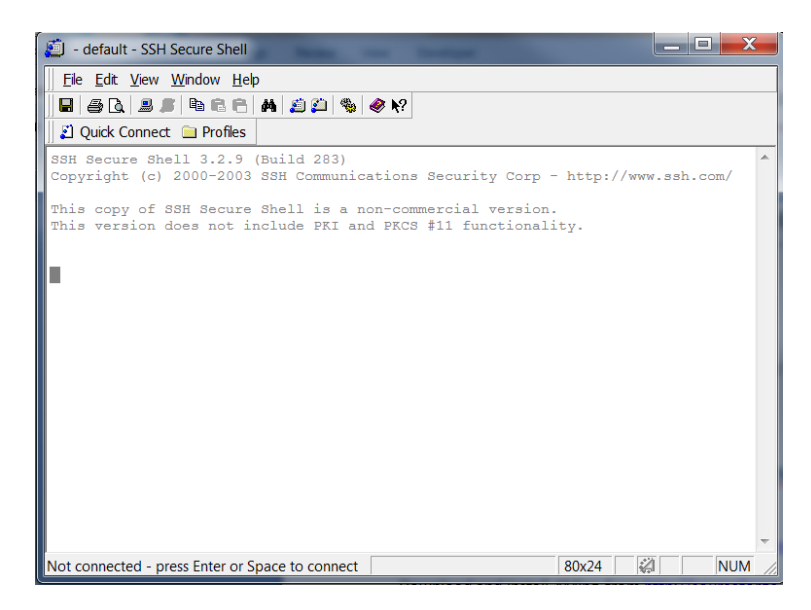

Add a new Profile using Profiles  $\rightarrow$  Add Profile. Then go to profile settings using Profiles  $\rightarrow$  Edit Profiles

Put your netid in the username box in connection tab. Switch over to Tunneling tab and make sure to click the Tunnel X11 connections checkbox.

| Profiles                                                                  | × • • •                                                                                                    |  |
|---------------------------------------------------------------------------|----------------------------------------------------------------------------------------------------|--|
| Quick Connect<br>Profiles<br>LEARNIab<br>Domega<br>defaultstp             | Colors       Tunneling       File Transfer       Favorite Folders         Connection       Cipher List       Authentication       Keyboard         Configure protocol settings for the connection. New settings will take effect upon next login.       Specify * as the host name or the user name to be prompted for the information when the profile is chosen for connecting.         Host name:       omega.uta.edu         User name: <inet-id>         Port number:       22         Encryption algorithm:          Compression:       <inet-id>         MAC algorithm:       <inet-id>         Compression:       <inet-id>         Terminal answerback:       vt100         Connect through firewall       Request tunnels only (disable terminal)</inet-id></inet-id></inet-id></inet-id> |  |
| Profiles<br>Quick Connect<br>Profiles<br>LEARNIab<br>Omega<br>defaultsftp | OK       Cancel         Connection       Cipher List       Authentication       Keyboard         Colors       Tunneling       File Transfer       Favorite Folders         Configure secure outgoing tunnels that are initiated from the local computer to the server. Communication will be secured between the local computer and the server, but insecure beyond the server.       The server.                                                                                                    |  |
|                                                                           | Outgoing       Incoming         Name       Listen P       Dest Host       Dest         Allow Local Connection:       III       III         Add       Edit       Remove         X11 tunneling       Enable secure tunneling for X11 graphic connections. An X server has to be also running in passive mode on the local computer.                                                                                                    |  |
|                                                                           | OK Cancel                                                                                                    |  |

## **On Windows (using Cygwin)**

Download Cygwin setup from <u>http://www.cygwin.com/</u>.

During the package selection screen in installation make sure to select openssh in Net subcategory and the X11 subcategory are installed

| Select Packages<br>Select packages to                                                                                                    | install         |             |                |        |                    |                           |                      | E                      |
|----------------------------------------------------------------------------------------------------|-----------------|-------------|----------------|--------|--------------------|---------------------------|----------------------|------------------------|
| Search open                                                                                                    | Clear           | © K         | eep 🔘 Pre      | ev @   | Curr               | 🔘 Ехр                     | View                 | Category               |
| Category Current                                                                                                    | New             | Bin?        | Src? Siz       | ze     | Packa              | age                       |                      |                        |
| 🗄 Graphics 📀 Defa                                                                                                    | ult             |             |                |        |                    |                           |                      |                        |
| 🖽 KDE 🔮 Default                                                                                                    |                 |             |                |        |                    |                           |                      |                        |
| 🗄 Libs 😯 Default                                                                                                    |                 |             |                |        |                    |                           |                      |                        |
| 🗆 Net 📀 Default                                                                                                    |                 |             |                |        |                    |                           |                      |                        |
|                                                                                                    | 😯 Skip          | n/a         | n/a            | 139k   | libope             | nldap2: Lighi             | tweight [            | Directory Ac           |
|                                                                                                    | 🚯 Skip          | n/a         | ηία            | 140k   | libope             | nldap2_2_7:               | Lightwe              | ight Directc           |
|                                                                                                    | Skip            | n/a         | n/a            | 150k   | libope             | nldap2_3_0:               | Lightwe              | ight Directo           |
| 0.9.8q-1                                                                                                    | Keep            | n/a         |                | 595k   | libope             | nssl098: The              | e OpenS              | SL runtime             |
|                                                                                                    | Skip            | n/a         | n/a 1          | 1,038k | openlo             | dap: Lightwe              | ight Dire            | ctory Acce:            |
|                                                                                                    | Skip            | n/a         | n/a            | 704k   | openlo             | dap-devel: Li             | ightweigh            | t Directory            |
| 5.6p1-2                                                                                                    | 0 5.5 1-2       | $\boxtimes$ |                | 742k   | opens              | sh: The Ope               | nSSH se              | erver and c            |
|                                                                                                    | 0.9.8-1         | $\boxtimes$ |                | 405k   | opens              | sl: The Oper              | nSSL ba              | se environn .          |
| •                                                                                                    |                 |             |                |        |                    |                           |                      | •                      |
| / Hide obsolete packar                                                                                                    | les             |             |                |        |                    |                           |                      |                        |
|                                                                                                    | ,00             |             |                |        |                    |                           |                      |                        |
|                                                                                                    |                 |             |                |        | < Back             | Nex                       | t >                  | Cancel                 |
|                                                                                                    |                 |             |                |        |                    |                           |                      |                        |
| ygwin Setup - Select<br>elect Packages                                                                                                    | Packages        |             | _              |        |                    |                           |                      | _                      |
| iygwin Setup - Select<br>ielect Packages<br>Select packages to insta                                                                                                    | Packages        |             |                |        |                    |                           |                      |                        |
| ygwin Setup - Select<br>elect Packages<br>Select packages to instr                                                                                                    | Packages        |             | ○ Kee          | p O F  | Prev (             | Curr OE                   | άφ [V                | ew Category            |
| iygwin Setup - Select<br>elect Packages<br>Select packages to inst<br>Select packages to inst<br>Category Current                                                                                                    | Packages<br>al  |             | ◯ Kee          | p () F | <sup>o</sup> rev ( | Curr O E<br>  B   S       | ixp Vi<br>Size       | ew Category<br>Package |
| iygwin Setup - Select<br>elect Packages<br>Select packages to inst<br>Category   Current<br>⊡ Editors € Default<br>⊞ Games € Default                                                                                                    | Packages<br>all |             | ◯ Kee          | p ○f   | <sup>p</sup> rev ( | Curr () E<br>  B  S       | ixp Vi<br>Size       | ew Category<br>Package |
| iygwin Setup - Select<br>elect Packages<br>Select packages to inst<br>Category   Current<br>E Editors ⊕ Default<br>E Grame ⊕ Default<br>E Grame ⊕ Default                                                                                                    | Packages<br>all |             | ◯ Kee          | p () f | Prev 🤇             | ) Curr () E<br>  B  S     | хр V<br>Size         | ew Categor<br>Package  |
| Select Packages           Select packages to instr           Category         Current           I Editors ♀ Default           I Games ♀ Default           I Graphics ♀ Default           I Graphics ♀ Default                                                                                                    | Packages<br>al  |             | O Kee          | p O F  | Prev 🤇             | ) Curr () E<br>  B  S     | хф V<br>Size         | ew Category<br>Package |
| Experimentation         Select Packages           Select packages to instruct a select packages to instruct a select packages to instruct a select package to instruct a select package to ins                                                          | Packages        |             | C Kee          | ıp ◯ f | Prev 🤇             | ) Curr () E<br>  B  S     | ixp Vi<br>Size       | ew Category<br>Package |
| ygwin Setup - Select elect Packages Select packages to inst Category   Current E Editors I Default Games I Default Graphics I Default I Graphics I Default I Interpreters I Default I Interpreters I Interpreters I Interpreters I Interpre | Packages        |             | C Kee          | p ○f   | Prev 🤇             | ) Curr () E<br>  B  S     | ixp (V<br>Size       | ew Category<br>Package |
| Experimentation         Select Packages           Select packages to instruct a select packages to instruct a select packages to instruct a select package to instruct a select package of the select a select a select                                                          | Packages        |             | C Kee          | p ○f   | Prev 🤇             | ) Curr () E<br>  B  S     | ixp (V<br>Size       | ew Category<br>Package |
| ygwin Setup - Select elect Packages Select packages to inst Category Current E Editors © Default Games ۞ Default Graphics ۞ Default I Interpreters ۞ Default Libs ⓒ Default E Libs ⓒ Default E Math © Default Math © Default E Math © Default                                                                                                    | Packages<br>al  |             | C Kee          | p ○f   | Prev 🤇             | )Curr () E<br>  B.,   S., | ixp V<br>Size        | ew Category<br>Package |
| ygwin Setup - Select elect Packages Select packages to inst Category   Current E Editors © Default Games • Default Games • Default Graphics • Default Interpreters • Default E Libs • Default E Libs • Default Mail • Default Mail • Default Mail • Default Mail • Default Mail • Default Mail • Default Mail • Default Mail • Default Mail • Default Mail • Default Mail • Default                                                                                                    | Packages        |             | C Kee          | p () f | Prev 🤇             | ) Curr () E<br>  B  S     | ixp V<br>Size        | ew Category<br>Package |
| ygwin Setup - Select elect Packages Select packages to insti Category Current E Editors O Default E Grame O Default E Graphics O Default E Interpreters O Default E Libs O Default E Mail O Default E Mail O Default E Mingw O Default E Misc O Default E Misc O Def | Packages        |             | C Kee          | p      | Prev 🧿             | ⊃Curr () E<br>  B.,  S.,  | xp V.<br>Size        | ew Category<br>Package |
|                                                                                                    | Packages<br>all |             | ⊖ Kee          | p () f | Prev 🧿             | ) Curr () E<br>  B  S     | хар (Vi<br>Size      | ew Category            |
|                                                                                                    | Packages        |             | ⊖ Kee<br>∣ New | p () f | Prev (d            | ) Curr () E<br>  B  S     | хр (V<br>Size        | ew Category            |
|                                                                                                    | Packages        |             | ⊖ Kee<br>∣ New | p () f | Prev (d            | )Cur () E<br>  B  S       | ixp [V]<br>Size      | ew Category            |
| ygwin Setup - Select elect Packages Select packages to inst Category   Current E Editors I Default Games I Default Games I Default Graphics I Default I dis I Default Mail I Default Mail I Default Mail I Default Mail I Default Mail I Default Mail I Default Mail I Default Mail I Default Mail I Default Mail I Default Mail I Default Mail I Default R Misc I Default R Misc I Default R Perlo Default P Hothorhing I Default R Publishing I Default R Publishing I D | Packages        |             | ⊖ Kee          | p ∩l   | Prev 🧿             | )Cur () E<br>  B  S       | ixp <u>V</u><br>Size | ew Categor<br>Package  |
|                                                                                                    | Packages        |             | C Kee          | p ∩l   | Prev 🤇             | ⊇Curr () E<br>  B  S      | άκρ <u>Μ</u><br>Size | ew Category<br>Package |
|                                                                                                    | Packages        |             | C Kee          | p ∩f   | Prev G             | ))Curr () E<br>  B  S     | xp <u>V</u>          | ew Category<br>Package |
| ygwin Setup - Select  elect Packages Select packages to insti  Category Current  E Editors O Default  Graphics O Default  Graphics O Default  KDE O Default  Mail O Default  Mail O Default  Mail O Default  Mail O Default  Mail O Default  Mail O Default  Mail O Default  Mail O Default  Shels O Default  P tublishing O Default  Shels O Default  System O Default  System O Default  Total O Default  System O Default  Total O Default  System O Default  Total O Default  System O Default  Total O Default  D Shels O Default  System O Default  Total O Default  D Total O Default  D Total  | Packages        |             | C Kee          | p () f | Prev 🧿             | )Curr () E<br>  B  S      | xp V<br>Size         | ew Category<br>Package |
| ygwin Setup - Select elect Packages Select packages to inst Category Current E Editors © Default G Graphics © Default G Graphics © Default G Graphics © Default G Interpreters © Default Math © Default Math © Default Math © Default Math © Default Math © Default Math © Default Math © Default Net © Default Perl © Default Perl © Default Shells © Default Shells © Default Shells © Default Shells © Default Shells © Default Shells © Default Shells © Default Shells © Default Shells © Default Default Shells © Default Default Defau | Packages        |             | ⊖ Kee          | p ∩f   | Prev 🤇             | ⊃Curr () E<br>  B.,  S.,  | xφ <u>V</u><br>Size  | ew Categon             |
|                                                                                                    | Packages        |             | C Kee          | p () [ | Prev 🤇             | ⊇Curr () E<br>  B.,  S.,  | xφ <u>V</u><br>Size  | ew Category            |
|                                                                                                    | Packages        |             | ⊖ Kee<br>∣ New | p      | Prev 🤇             | ) Curr () E<br>  B  S     | хр <u>V</u><br>Size  | ew Category<br>Package |

Start the Cygwin shell prompt and use the Linux commands to connect.